## 現住所および通学区間申請 マニュアル

<u>通学定期券購入の有無にかかわらず、</u>「現住所」「交通機関等調査」「通学区間」の入力については、必ず行ってください。また、大学からの緊急連絡がとれるよう、<u>住所や携帯番号</u> 等を変更した際は、速やかに最新情報へ更新してください。 なお、「交通機関等調査」「通 学区間」は、本学の交通対策等にも活用します。

本マニュアルでは、以下の1~3について、操作方法の概要等を説明します。

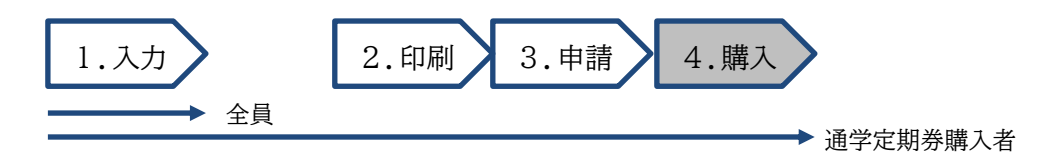

1. 入力

| (1)「現住所」の入力                                   | 現住所・通学区間申請                     |  |  |  |  |
|-----------------------------------------------|--------------------------------|--|--|--|--|
| ①現住所編集を押す。                                    | 現住所                            |  |  |  |  |
| ②登録または変更箇所を入力する。                              | 現住所編集                          |  |  |  |  |
| ③全項目の入力完了後、画面下の確定を押す。                         | <b>郵便番号(ハイフンなし)</b><br>6038555 |  |  |  |  |
|                                               | 住所(都道府県から入力してください)             |  |  |  |  |
| ※「マンション名等」には部屋番号まで入力                          | 京都府京都市北区上賀茂本山1-1               |  |  |  |  |
| してください。                                       | マンション名等                        |  |  |  |  |
|                                               | 教学センター10号館101号室                |  |  |  |  |
| ※郵便番号が分からない場合は、以下 URL                         | 電話番号(ハイフンあり)                   |  |  |  |  |
| より検索してください。                                   | 075-705-1425                   |  |  |  |  |
|                                               | 携帯番号(ハイフンあり)                   |  |  |  |  |
|                                               | 090-1234-5678                  |  |  |  |  |
| ■郵便局ホームページ「郵便番号検索」                            | メールアドレス                        |  |  |  |  |
| <u>https://www.post.japanpost.jp/zipcode/</u> | ss@docomo.co.jp                |  |  |  |  |
|                                               | 戻る確定                           |  |  |  |  |

図1 (「現住所」の入力画面例)

- (2)「交通機関等調査」の入力
- ①「1.通学区分」「2.通学時間」を選択 する。
- ②「3.所有状況」に所有しているものを すべてチェックする。「防犯登録番号」 「ナンバープレート番号」「任意保険の加 入状況(満了年月を含む)」をそれぞれ 入力する。
- ③全項目の入力完了後、画面下の確定を押す。
- ※本学では学生自身の運転によるマイカー 通学は禁止しています。

| 現住所・通学区間申請                       |
|----------------------------------|
| 交通機関等調査                          |
| 1. 通学区分(必須)                      |
| 自宅 >                             |
| 2. 通学時間(必須)                      |
| 15分以内 ~                          |
| 3. 所有状況                          |
| □自転車                             |
| ☑原付(原動機付自転車)                     |
| ナンバープレート番号<br>1888<br>✔ 任意保険加入あり |
| 保険期間満了<br>2025/03<br>例:2020/01   |
| □自動二輪車                           |
| □自動車                             |
| 戻る確定                             |
|                                  |

図2(「交通機関等調査」入力画面例)

- (3)「通学区間」の入力
- ①入力する行を選択もしくは追加し、

編集を押す。

※通学区間の申請は、<u>京都産業大学(出発地)</u> から現住所(到着地)の順序で、全区間を 入力してください。

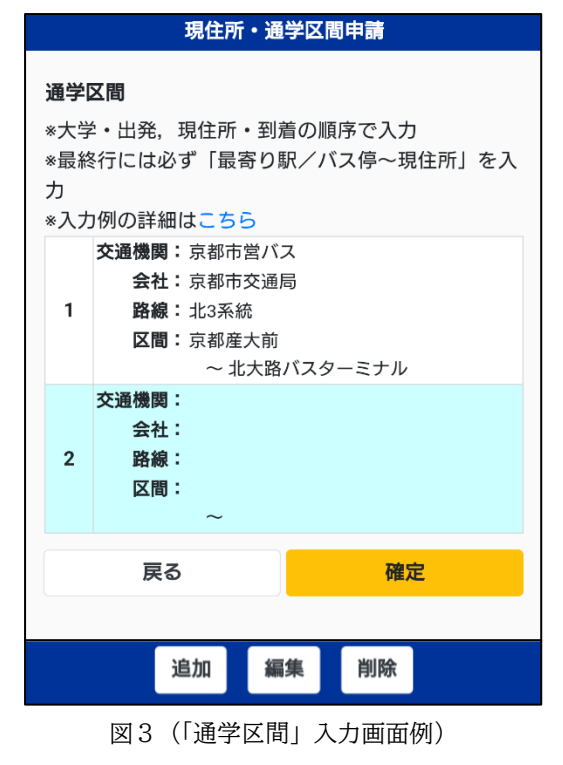

- ②「交通機関」を選択する。選択肢にない場合は、 「その他」を選択し任意の交通機関を入力する。
- ※バス路線情報は京都府のみです。他府県について は、編集入力してください。
- ③自動入力される「会社」を確認し、JR のように 複数の運営会社がある場合は、適宜選択する。
- ④駅名検索(降車駅名の一部でも可)を行い、

路線を絞る。

- ※入力せず検索を押した場合、路線候補が表示され ます。複数の路線候補がある場合は、乗車駅を含 む方の路線を選択してください。
- ⑤乗車駅、降車駅を選択する。

⑥選択を押す。

⑦①~⑥を繰り返し、現住所までの経路を入力する。
※現住所の最寄り駅から現住所までは右図(図5)の 5行目のように入力してください。最終行の「最寄り駅/バス停」は実際の駅名等へ編集せず、「最寄り駅/バス停」のままとしてください。

※公共交通機関を利用せず通学する場合は、「京都産 業大学~現住所」という一行だけの登録となります。

⑧全区間の入力を完了後、確定を押す。

(<u>最終行の区間終わりが「現住所」でない場合、</u>確定 <u>を押しても次の画面には進みません。</u>)

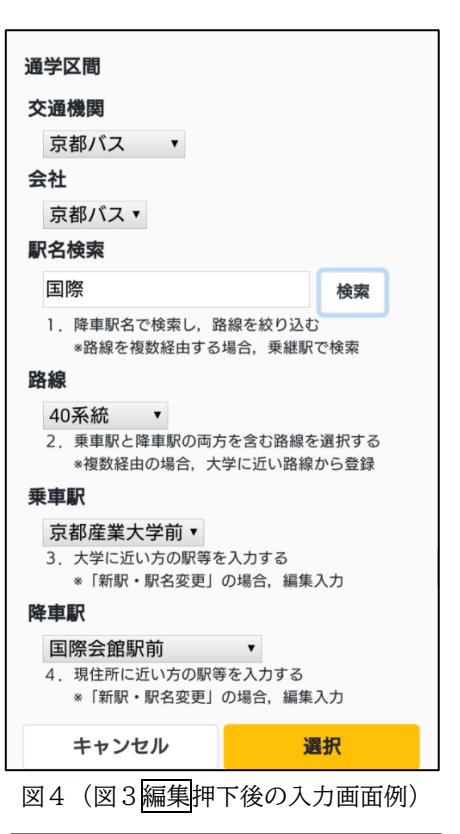

|             | 現住所・通学区間申請                                   |
|-------------|----------------------------------------------|
| 通学          | 又間                                           |
| *+4         | ~                                            |
| *八日<br>※早約  | F・山光,境住所・封眉の順序で八刀<br>& 気にけぶず「是客り取ノバフ僖〜現住斫」を入 |
| 、取り         |                                              |
| יי<br>אדא ל | 」例の詳細はこちら                                    |
|             | 交通機関:京都市営バス                                  |
|             | <b>会社</b> :京都市交通局                            |
| 1           | 路線:北3系統                                      |
|             | <b>区間:</b> 京都産大前                             |
|             | ~ 北大路バスターミナル                                 |
|             | <b>交通機関:</b> 京都市営地下鉄                         |
|             | <b>会社:</b> 京都市交通局                            |
| 2           | 路線:京都市営地下鉄烏丸線                                |
|             | <b>区間:</b> 北大路                               |
|             | ~ 四条                                         |
|             | <b>交通機関:</b> 阪急                              |
|             | 会社:阪急電鉄                                      |
| 3           | 路線:阪急京都本線                                    |
|             | 区間・馬丸                                        |
|             | 本 通 機 関・ 阪 刍                                 |
|             | 会社:阪急雷鉄                                      |
| 4           | 路線: 阪急宝塚本線                                   |
| l í         | 区間:十三                                        |
|             | ~ 川西能勢口                                      |
|             | <b>交通機関:</b> 徒歩                              |
|             | 会社:                                          |
| 5           | 路線:                                          |
|             | 区間:最寄り駅/バス停                                  |
|             | ~ 現住所                                        |
|             |                                              |
|             | 戻る 唯正                                        |
|             | 追加編集削除                                       |
|             |                                              |

図5(全区間入力後のイメージ)

京都産業大学 教学センター

2. 印刷

PDF 出力を押し、PDF をダウンロードの上、 <u>A 4 用紙</u>に印刷する。

## 3. 申請

印刷した通学証明書を、教学センター(10号 館1階)まで持参し、公印の押印を申請する。 申請時には学生証を呈示する必要がある。

| 現住所・通学区間申請                                                        |
|-------------------------------------------------------------------|
| <b>PDF出力</b><br>登録が完了しました。<br>PDF出力ボタンを押して通学証明書をダウンロードし<br>てください。 |
| PDF出力                                                             |
| 解除                                                                |

図6(登録完了画面のイメージ)

※教学センターでは、申請内容は簡易的な確認しか行いません。誤った申請内容で不正乗 車を行なった場合、当該交通機関より多額の運賃が請求され、本学の学生も通学定期券 を購入できなくなる恐れがあります。購入可能な区間等に疑問がある場合は、必ずご自 身で、当該交通機関の定期券発売窓口へ確認してください。

| 通学証明書(通学定期乗車券購入兼用証明書)                       |                                  |                                  |                        |                                                                                                    |                                            | 通学証明書(通学定期乗車券購入兼用証明書)                       |                                                            |                    |                                                                                                    |  |
|---------------------------------------------|----------------------------------|----------------------------------|------------------------|----------------------------------------------------------------------------------------------------|--------------------------------------------|---------------------------------------------|------------------------------------------------------------|--------------------|----------------------------------------------------------------------------------------------------|--|
| 【有効期限:2024年4月1日から2028年3月31日(卒業予定年月日)まで】     |                                  |                                  |                        | 契印                                                                                                    | 契印 【有効期限:2024年4月1日から2028年3月31日(卒業予定年月日)まで】 |                                             |                                                            |                    |                                                                                                    |  |
| 氏名<br>学生証番号<br>現住所                          |                                  |                                  | -                      | 学部 経济学部<br>学科 経济学科                                                                                                    |                                            | 氏名<br>学生証番号<br>現住所                          |                                                            |                    | 学部         経济学部           学科         経济学科                                                                                                    |  |
| ※大学の押印がな<br>※交通機関が大学<br>最寄り駅以外で<br>※通学定期券購入 | いものは無<br>の最寄り<br>の申請は無<br>の際には,  | 統です。<br>【を社則等1<br>【効です。<br>学生証が4 | ー<br>で定めている場合<br>必要です。 | ,京都市北区上賀茂本山<br>京都産業大学                                                                                                    |                                            | ※大学の押印が7<br>※交通機関が大学<br>最寄り駅以外1<br>※通学定期券購기 | いものは無効です。<br>2の最寄り駅を社則<br>2の申請は無効です。<br>2の際には、学生証:         | 寺で定めている場<br>が必要です。 | 合,京都市北区上賀茂本山<br>京都産業大学                                                                                                    |  |
| 交通機関名                                       |                                  |                                  |                        | 区間                                                                                                    | 7                                          | 交通機関名                                       |                                                            |                    | 区間                                                                                                    |  |
| 京都バス                                        | 京都バス                             | 30系統 京都                          | 產業大学前                  | ~ 北大路駅前                                                                                                    |                                            | 京都バス                                        | 京都バス 30系統 京                                                | (都産業大学前            | ~ 北大路駅前                                                                                                    |  |
| 京都市営地下鉄                                     | 京都市交                             | 通局 京都市営                          | *地下鉄烏丸線 北大             | 路 ~ 四条                                                                                                    |                                            | 京都市営地下鉄                                     | 京都市交通局 京都                                                  | 市営地下鉄烏丸線 北         | 大路 ~ 四条                                                                                                    |  |
| 版急                                          | 阪急電鉄                             | 阪急京都本幕                           | 泉扇丸                    | ~ 西京極                                                                                                    |                                            | 阪急                                          | 阪急電鉄 阪急京都                                                  | 本線 烏丸              | ~ 西京極                                                                                                    |  |
| 徒歩                                          | 最寄り駅                             | /バス停                             |                        | ~ 現住所                                                                                                    |                                            | 徒歩                                          | 最寄り駅/バス停                                                   |                    | ~ 現住所                                                                                                    |  |
|                                             |                                  | 以下余白                             |                        |                                                                                                    |                                            |                                             |                                                            |                    | 以下余白                                                                                                    |  |
|                                             | 期間<br>第月<br>第月<br>第月<br>第月<br>第月 | 第行駅                              | 記事                     | (注 意)<br>(1) この転用書は、清学で取得用を見ませた原用的<br>単数目しまった事件でも多かには、ので発展し、<br>になったい。<br>(2) のまたのでは、いったも見いでは、<br>(2) のまたのでは、<br>(2) のまたのでは、<br>(3) のまたのでは、<br>(3) のまたのでは、<br>(3) のまたのでは、<br>(4) のまたのでは、<br>(4) のまたのでは、<br>(4) のまたのでは、<br>(4) のまたのでは、<br>(5) のまたのでは、<br>(5) のでは、<br>(5) のまたのでは、<br>(5) のでは、<br>(5) |                                            | 遵学定期乘車券與行行                                  | 2<br>期間 死行駅<br>第月<br>第月<br>第月<br>第月                        | 記事                 | (注 集)<br>(1) この低調報に、金属サモンは中心に対して<br>電気のに、ホンスの単一で、単位の1000000000000000000000000000000000000                                                           |  |
|                                             | 箇月<br>箇月<br>箇月                   |                                  |                        | (4)この証明書を始めたたときは、直ちに、売行者<br>に届けなければならない。 (5)この証明書は、荒たな証明書の交付を受けたと<br>き又は卒業・剥等等によって学籍を欠ったときは、<br>直ちに、売行者に送きなければならない。                                                                                                    |                                            |                                             | <ul> <li>第月</li> <li>第月</li> <li>第月</li> <li>第月</li> </ul> |                    | <ul> <li>(4) この証明書を紛失したときは、直ちに、発行者<br/>に届けなければならない。</li> <li>(5) この証明書は、新たな証明書の交付を受けたと<br/>含又は水業・退学等によって学働欠ったときは<br/>直ちに、発行者に送きなければならない。</li> </ul> |  |

図7(通学証明書のイメージ)

■有効期限

通学証明書の有効期限は、入学年月日から卒業予定年月日まで(在籍中に限る)です。 自身で保管し、繰り返し使用するようにしてください。

■京都バス(40系統)を利用する場合

本学の授業期間(学期)に合わせて利用できる本学学生限定の『得割定期券』を購入す る場合、通学証明書は不要です。『得割定期券』は京都産業大学内㈱サギタリウス企画で販 売しています。

■よくある不適切な入力例

○最寄り駅ではない迂回経路にて申請

【阪急】

・京都市営地下鉄・烏丸線からの乗り換えは、京都本線・烏丸駅です。河原町駅は申請
 できません。
 ただし、他の交通機関を利用した最短経路であれば、河原町駅や大宮駅
 経由の申請ができます。

(例:京阪電車・本線・祇園四条駅や京都市バス・四条河原町/四条大宮での乗り換え) ・宝塚本線や神戸本線への乗り換えは、十三駅です。梅田駅は申請できません。

○相互乗入区間において、他の交通機関と重複する区間を申請

【近鉄】

・竹田駅にて京都市営地下鉄・烏丸線からの乗り換えをする場合、近鉄・京都線:京都 <u>~</u>竹田間は申請できません。

○複数路線の経由にもかかわらず、1区間で申請

【阪急】

- ·宝塚方面…京都本線:烏丸~十三、宝塚本線:十三~宝塚(2区間)
- ・神戸三宮方面…京都本線:烏丸~十三、神戸本線:十三~神戸三宮(2区間)

【JR】

- ·滋賀県·柘植方面…琵琶湖線:京都~草津、草津線:草津~柘植(2区間)
- ・大阪府・天王寺方面…京都線:京都~大阪、大阪環状線:大阪~天王寺(2区間)
- ・兵庫県・姫路/加古川方面…京都線:京都~大阪、神戸線(大阪~神戸)、神戸線(神 戸~姫路)(3区間)

【京阪】

- ・浜大津方面…本線:出町柳~三条、京都市営地下鉄・東西線:三条~御陵、京津線: 御陵~びわこ浜大津(3区間)(本線と区間が重複する鴨東線の登録は不要)
- ·宇治方面…本線:出町柳~中書島、宇治線:中書島~宇治(2区間)
- ・交野方面…本線:出町柳~枚方市、交野線:枚方市~交野市(2区間)
- ・中之島方面…本線:出町柳~天満橋、中之島線:天満橋~中之島(2区間)

【近鉄】

- ・橿原神宮方面…京都線:京都~大和西大寺、橿原線:大和西大寺~橿原神宮前(2区間)
- ・生駒方面…京都線:京都~大和西大寺、奈良線:大和西大寺~生駒(2区間)

以上